# How to create a PlayPosit assignment in Canvas

PlayPosit can be used as either an informational tool or an assignment that automatically syncs with the Canvas grade center. In order for grades to sync automatically, PlayPosit must be set up in a specific way. For more information, consult the PlayPosit knowledge base at <a href="https://knowledge.playposit.com/article/220-canvas">https://knowledge.playposit.com/article/220-canvas</a>

## 1. Create a new Assignment in Canvas

• Click "Assignments" in the left-hand navigation

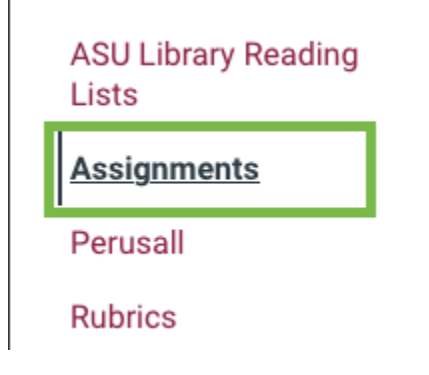

Click "+Assignment" in the upper right corner

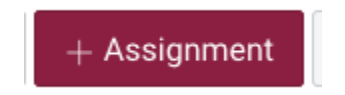

#### 2. Fill out the Canvas Assignment details

 Name your assignment. It is recommended you use "PlayPosit" in the title or otherwise make it recognizable as an interactive video.

| PlayPosit Video Module 1 |      |        |        |       |       |  |
|--------------------------|------|--------|--------|-------|-------|--|
| Edit                     | View | Insert | Format | Tools | Table |  |

- Give your assignment a description, if needed.
- Set your assignment Points to whatever amount you'd like it to represent in Canvas. The PlayPosit LTI passes back a percentage to the Canvas Gradebook.

| Points | 0 |
|--------|---|
|--------|---|

## 3. Connect the PlayPosit Bulb link to the Canvas Assignment

• Set the Assignment Submission Type to be an External Tool.

| Submission Type | External Tool ~ 1 |                               |  |      |  |  |
|-----------------|-------------------|-------------------------------|--|------|--|--|
|                 | 2                 |                               |  |      |  |  |
|                 | P                 | http://www.example.com/launch |  | Find |  |  |
|                 |                   | oad This Tool In A New Tab    |  |      |  |  |

• Click "Find" to configure the link.

 In the new window titled "Configure External Tool," scroll down to find "PlayPosit ASUO/EdPlus" and click it. Don't worry about the "Select" button, it will be clicked later.

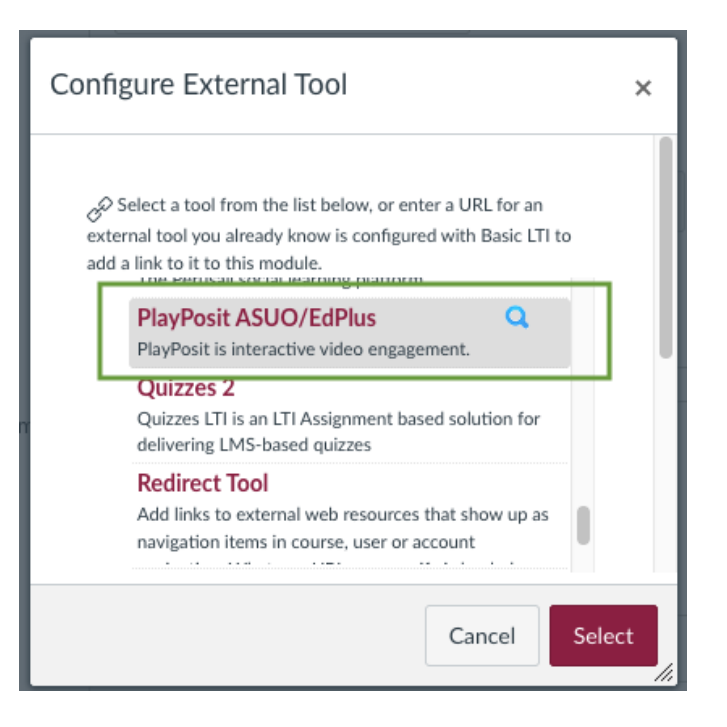

• In the resulting window, click "Set Link" to enter the PlayPosit interface.

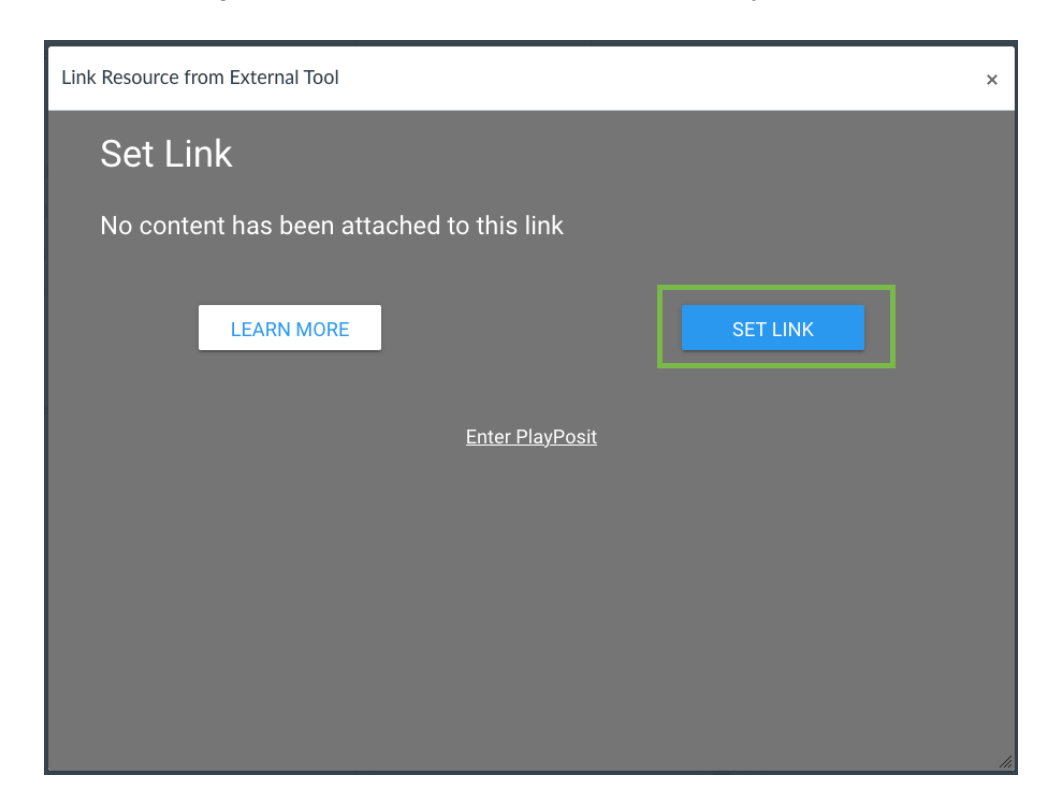

# 4. Option A: Choose an existing PlayPosit Bulb.

o If you have a Bulb that already exists, locate it in the list under "My Bulbs."

|   | My Bulbs                                                                                                    |   |                                 |         |
|---|----------------------------------------------------------------------------------------------------|---|---------------------------------|---------|
|   | ADD NEW BULB                                                                                                    | ~ |                                 |         |
|   |                                                                                                    |   | Bulb 🗢                          | Tags    |
| 3 | AGE HISSO                                                                                                    |   | SCM 315 - Iryna Printezis       | Add Tag |
|   | Jala milany                                                                                                    |   | 🔅 SCM 315 - Iryna Printezis - I | Add Tag |
|   | Martin and Martin and Martin and Martin and Martin and Martin and Martin and Martin and Martin and Martin and M<br>Martin and Martin and Martin and Martin and Martin and Martin and Martin and Martin and Martin and Martin and M<br>Martin and Martin and Martin and Martin and Martin and Martin and Martin and Martin and Martin and Martin and M | 0 | Measurement Validity 2/2        |         |
|   | ASI R.º Corr                                                                                                    |   | SCM 315 - Iryna Printezis - I   | Add Tag |
|   | GZIOWORT.                                                                                                    | 0 | Confidence Intervals and Eff    |         |

- On the far right side, under "Actions," click the 3-dot "kebab" menu to reveal a menu. Click "Set Bulb Link"
  - Note: You may need to resize the window using the tab in the bottom right corner.

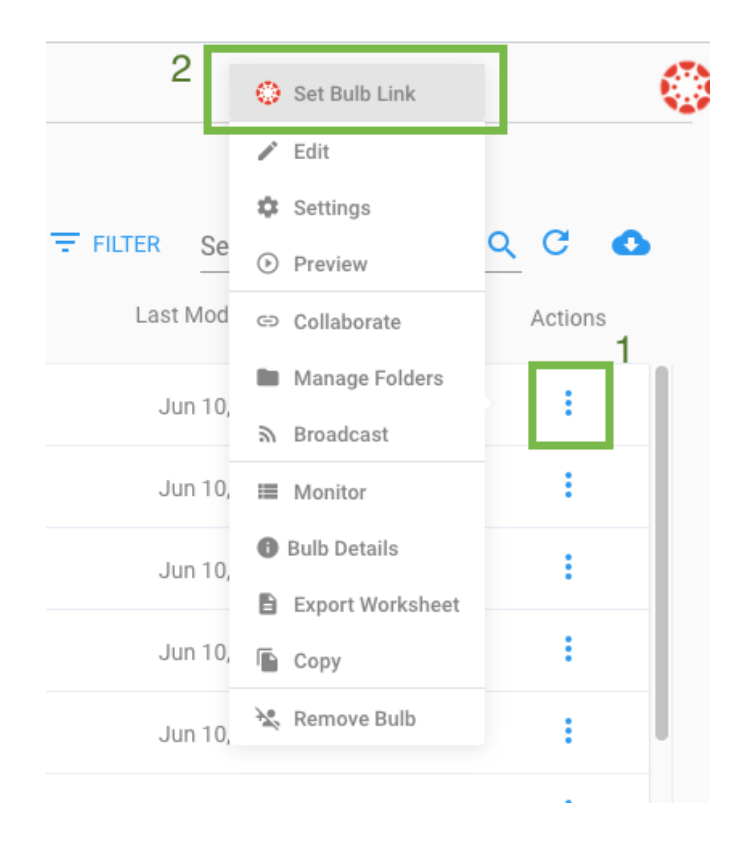

#### 4. Option B: Create a new Bulb

• To create a new Bulb, click the "Add New Bulb" button.

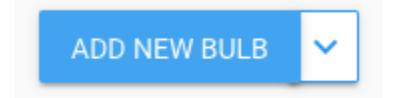

 Using the Bulb editor, create the Bulb you want to use for your Canvas Assignment. For more information about the Bulb editor, check out the PlayPosit Knowledgebase here:

https://knowledge.playposit.com/article/213-building-a-bulb-in-playposit-3-0

| Video Source          | 2 Captions      | 3 Trim & C   |
|-----------------------|-----------------|--------------|
| <b>e</b><br>My videos | C)<br>INPUT URL | UPLOAD VIDEO |
| J<br>UPLOAD MP3       | RECORD          |              |
| YOUTUBE               | VIMEO           | 3C MEDIA     |
| KALTURA               | PANOPTO         | ZOOM         |
| WISTIA                | MEDIAAMP        | MEDIASITE    |
| WARPWIRE              | ENSEMBLE        | BRIGHTCOVE   |
| CANVAS STUDIO         |                 |              |

- 5. Complete the PlayPosit to Canvas connection
  - Select "Self Paced," then click "Link"

| Link "Beagles"                                                                       |   |          |
|--------------------------------------------------------------------------------------|---|----------|
| Would you like to link "Beagles" as a Self Paced assignment? Read more <u>here</u> . |   |          |
| Select Learner Experience<br>Self Paced                                              |   | <b>.</b> |
|                                                                                      |   |          |
|                                                                                      | 2 |          |
| CANCEL                                                                               | _ | LINK     |

• Finally, click "Select" in the configuration box from earlier.

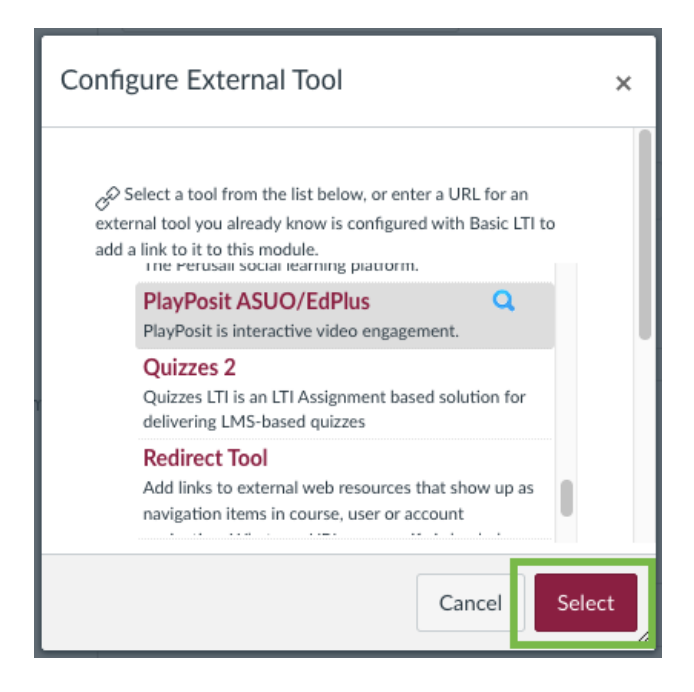

 Confirm the details look correct, then click "Save & Publish" to publish the Canvas Assignment.

Save & Publish

 When students complete the Assignment, grades will automatically export from PlayPosit into Canvas.